### Guide d'utilisation d'ATRIA

Ce guide renfermant des informations sensibles ne doit pas être diffusé aux personnes étrangères à la gestion des ressources humaines.

Le site ATRIA est dédié à la saisie des volumes de postes offerts au recrutement des personnels de l'enseignement supérieur ainsi qu'aux personnels ITRF en fonction dans les services académiques et établissements publics nationaux. Il est accessible aux établissements, en mode sécurisé, au travers du portail GALAXIE.

Les établissements de l'enseignement supérieur ont des accès réservés par le biais de ce portail à chacune des applications qui le composent : ANTARES, ANTEE, FIDIS et ATRIA.

ATRIA, comme ses prédécesseurs, est accessible sur le même principe :

### **<u>1°</u>**) Connexion au portail GALAXIE

### 1.1°) Soit en utilisant l'accès direct grâce à l'URL :

https://galaxie.enseignementsup-recherche.gouv.fr/antares/eta/index.jsp

**1.2°)** Soit en accédant au « portail » GALAXIE connu des établissements de l'enseignement supérieur et en cliquant ensuite sur le lien « accès établissements »

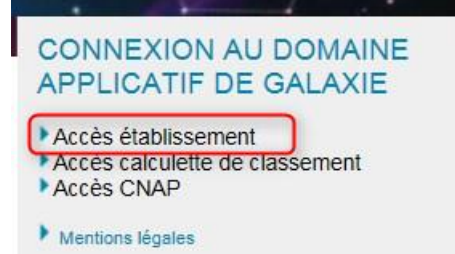

https://www.galaxie.enseignementsup-recherche.gouv.fr/ensup/etablissements.html

### 1.3°) Saisie de l'identifiant de connexion (dans l'écran affiché)

| <b>gal</b> axie | Application des Nouvelles Technologies Au Recrutement des personnels de<br>l'Enseignement du Supérieur (CON04) |
|-----------------|----------------------------------------------------------------------------------------------------|
| ANTARES         | Bienvenue sur GALAXIE et ses composantes actuelles (ANTARES, ANTEE, FIDIS, ATRIA).                             |
|                 | Avant d'utiliser l'application, consultez le guide d'utilisation en <u>cliquant ici</u> .                      |
| ANTEE ALSAER    | N° UAI (ex RNE)                                                                                                |
|                 | Code secret :                                                                                                  |
| ANTEE           | Se connecter                                                                                                   |
|                 |                                                                                                    |

L'identifiant de connexion à utiliser est le numéro UAI (ex RNE) de votre établissement. Cet identifiant doit être associé à un code secret qui a été défini par votre établissement.

Les établissements de l'enseignement supérieur, le CNOUS et les CROUS, les établissements publics nationaux (EPN), les rectorats ainsi que les cellules chargées du contrôle budgétaire au sein des rectorats qui possèdent déjà un identifiant de connexion doivent l'utiliser (UAI + code secret). En cas d'oubli, vous devez vous le procurer auprès de la présidence de votre établissement ou du service de gestion des ressources humaines.

Si personne au sein de votre établissement n'est en mesure de vous le communiquer, vous devez aller sous l'écran de connexion sur le lien suivant : « Si vous avez perdu votre mot de passe, veuillez cliquer ici ».

L'application vous invite alors à saisir votre numéro UAI. Lorsque vous cliquez ensuite sur le bouton « envoyer » un courriel est envoyé à l'adresse électronique qui est mentionnée dans le menu 'Coordonnées' de la rubrique Profil de Galaxie.

Ce courriel contient un lien cliquable qui vous renvoie vers un écran vous permettant de saisir un nouveau mot de passe.

| MA GALAXIE                         | Mon profil : Demande de modification de mot de passe                                                                                                    |
|------------------------------------|----------------------------------------------------------------------------------------------------|
|                                    | Succès<br>Votre demande a été prise en compte. Dans quelques instants, vous recevrez à l'adresse électronique figurant dans<br>votre dossier, un lien permettant de saisir un nouveau mot de passe.                                                                                                    |
|                                    | Bienvenue sur GALAXIE et ses composantes ANTARES, ANTEE, FIDIS, ALTAÏR,<br>Veuillez saisir votre numéro UAI.<br>Un lien permettant de modifier votre mot de passe sera envoyé à l'adresse électronique (courriel) que vous avez indiquée<br>dans votre dossier.<br>Demande de modification de mot de passe<br>Numéro UAI :<br>Envoyer |
| xie : Modification du mot de passe | PWD<br>Jeudi 01 Dk                                                                                                    |

ilcategorie=eta

| Galaxie > Réinitialisation d | u mot de passe                                                                                                    |
|------------------------------|----------------------------------------------------------------------------------------------------|
| MA GALAXIE                   | Mon profil : Réinitialisation du mot de passe                                                                                                    |
|                              | Oimportant     Votre mot de passe doit comporter obligatoirement entre 10 et 16 caractères avec au moins une lettre en majuscule, une lettre en minuscule, un chiffre et un caractère spécial ( /, (, §, etc. sauf û et _ ). |
|                              | Les champs marqués d'une étoile * sont obligatoires.                                                                                                    |
|                              | * Nouveau mot de passe :<br>* Confirmation :                                                                                                    |
|                              | Calider Valider                                                                                                    |
|                              | PWD02                                                                                                    |

En cas de non réception du nouveau mot de passe, veuillez adresser un mél à l'adresse fonctionnelle : <u>atria@education.gouv.fr</u> (et uniquement dans ce cas précis) avec en copie, le cas échéant, vos correspondants de la DGRH des services A et C, dont les coordonnées figurent dans la « circulaire recrutement ».

**Attention :** cette procédure n'est à utiliser que si le mot de passe n'est connu de personne dans votre établissement ; si vous l'utiliser, il faudra veiller à communiquer le nouveau mot de passe à toutes les personnes susceptibles d'utiliser Galaxie pour mener les procédures RH.

| Cliquer<br>saisis <del>.</del> | ensuite sur le bouton Se connecter une fois le numéro UAI et le code secret                                  |
|--------------------------------|----------------------------------------------------------------------------------------------------|
| <mark>. sal</mark> a ii        | GALAXIE-Etablissements                                                                                       |
| ANTARES                        | Application des Nouvelles Technologies Au recrutement des personnels des Etablissements du Supérieur (CON04) |
|                                | Bienvenue sur GALAXIE et ses composantes actuelles (ANTARES, ANTEE, FIDIS, ATRIA, ALTAĨR).                   |
|                                | Avant d'utiliser l'application, consultez le guide d'utilisation en <u>cliquant ici</u> .                    |
| S                              | RNE):                                                                                                    |
| FIDIA                          | Code secret :                                                                                                |
| ANTE                           | Se connecter 3                                                                                               |

### 1.4°) Consulter (si besoin) le « guide d'utilisation » :

Le guide est accessible dans le bandeau à gauche de l'écran en cliquant sur l'item 'Guide d'utilisation'.

Vous êtes alors renvoyer vers un écran du portail Galaxie où se trouvent les guides d'utilisation des différents modules de Galaxie

Un document est consacré à ATRIA. Pour les établissements qui se connectent pour la première fois il est conseillé de lire les descriptions du processus avant de continuer.

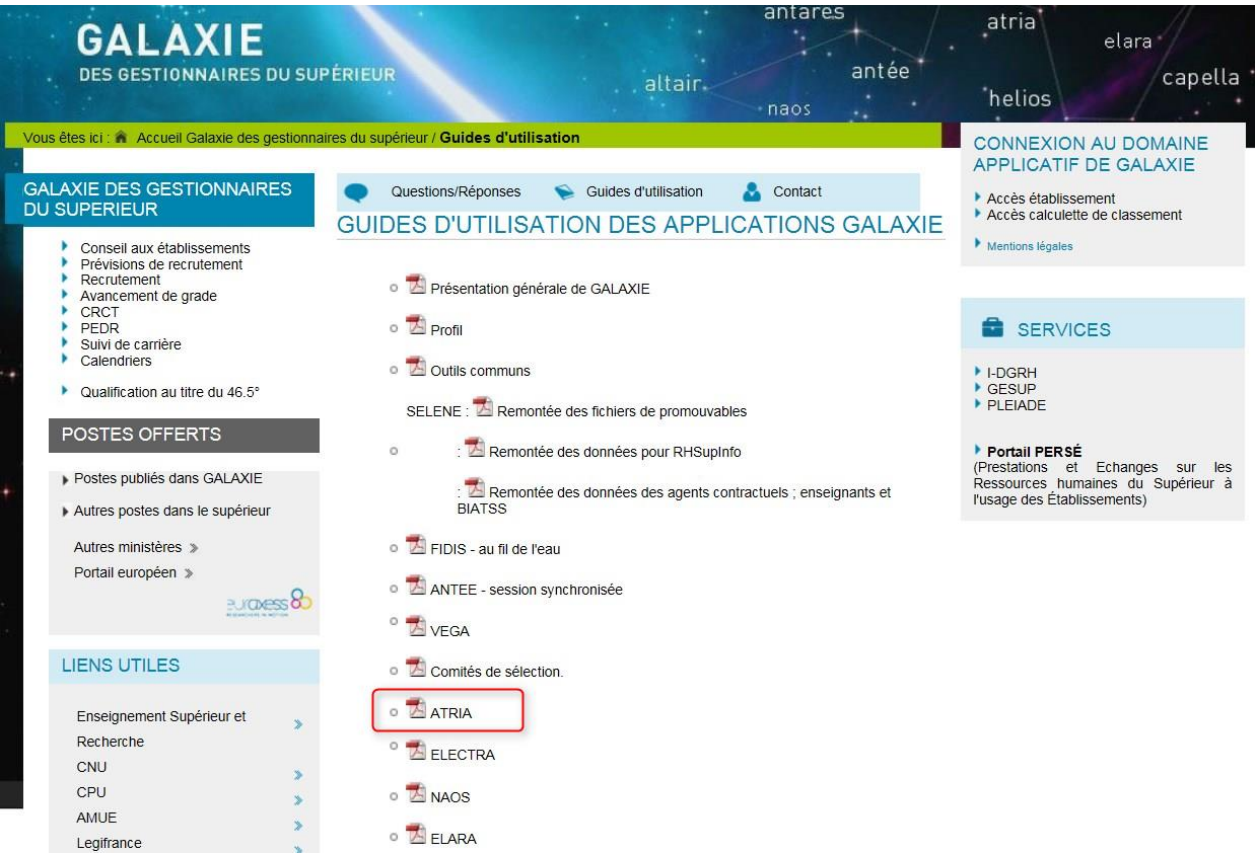

(les premières pages du « Guide d'utilisation » sont consacrées au changement du mot de passe, puis un chapitre est consacré à l'utilisation d'ATRIA).

L'accès au guide est toujours possible en étant connecté sur ATRIA, à partir du menu dans la partie gauche de l'écran.

### 1.5°) Accès aux coordonnées des responsables de l'établissement :

Le premier écran affiché à l'issue de la connexion propose en consultation les coordonnées de l'établissement.

Cf. formulaire page suivante

| galaxie               | Consultation des coordonnées de l'établissement (ETB01-L) |                                         |                         |  |  |
|-----------------------|-----------------------------------------------------------|-----------------------------------------|-------------------------|--|--|
|                       | Coordonnées de l'établissement                            |                                         |                         |  |  |
| Profil                |                                                           | 0404                                    |                         |  |  |
| <b>Identification</b> | N° UAI (ex RNE) :                                         |                                         |                         |  |  |
| <b>Coordonnées</b>    | Nom de l'établissement :                                  |                                         |                         |  |  |
| Mot de passe          | Auresse .                                                 | DRRH DFE 3, FLACE VIC                   |                         |  |  |
|                       | Code postal :                                             | 13331                                   |                         |  |  |
|                       | Ville :                                                   | MARSEILLE CEDEX 3                       |                         |  |  |
| Outils                |                                                           |                                         |                         |  |  |
| communs               |                                                           |                                         |                         |  |  |
| Toutes les offres     |                                                           |                                         |                         |  |  |
| <u>Qualifiés</u>      | Coordonnées du responsable de la gestion des ense         | eignants du supérieur pour l            | 'établissement          |  |  |
|                       | Identité :                                                | HERINE                                  |                         |  |  |
| FTNTC                 | Fonction :                                                | CHEF DIVISION PERSON                    | NELS ENSEIGNANTS        |  |  |
| FIDIS                 | N° téléphone :                                            | 0491lces                                |                         |  |  |
| <u>postes fil de</u>  | Autre numéro :                                            | 0442 s                                  |                         |  |  |
| <u>i eau</u>          | N° fax :                                                  | 04 91 1                                 |                         |  |  |
|                       | E-mail :                                                  | antee@education.gouv.fr                 | (pour l'Administration) |  |  |
| session               | E-mail fonctionnel :                                      | antee@education.gouv.fr                 | (pour les candidats)    |  |  |
| svnchronisée          |                                                           |                                         |                         |  |  |
|                       | Coordonnées des responsables des prévisions de r          | ecrutement (ATRIA)                      |                         |  |  |
| Comités de            | Personne référente pour les personnels enseignants :      |                                         |                         |  |  |
| Sélection             | Identité :                                                | Marie-Chantal L                         |                         |  |  |
| Annuaine CTSUP        | Fonction :                                                | Chef du service des perso               | nnels enseigts          |  |  |
| Annuaire GESUP        | N° téléphone :                                            | 04.9                                    |                         |  |  |
| Convocations          | E-mail :                                                  | r · · · · · · · · · · · · · · · · · · · | ovence.fr               |  |  |
| Editions              |                                                           |                                         |                         |  |  |
|                       | Personne referente pour les personnels BIATOSS :          | Demen                                   |                         |  |  |
|                       | Exerction :                                               |                                         | 220                     |  |  |
|                       | Foncuon.                                                  | 0/                                      | 035                     |  |  |
| volumes de postes     | F-mail                                                    | be :: er@univ-pro                       | ovence fr               |  |  |
|                       |                                                           | st gaint pro                            |                         |  |  |
|                       | Accès aux pages "accueil Recrutement" du site web         | de l'établissement                      |                         |  |  |

Les informations affichées sont celles de la précédente mise à jour par l'établissement. Il est possible de les modifier. Lors de la 1<sup>ère</sup> connexion, les zones ne seront pas remplies, elles seront renseignées à l'issue

de la première saisie des volumes de postes.

### Accès au formulaire d'ATRIA

### 2°) Accès aux Volumes de Postes

### ATRIA <u>Volumes de postes</u>

Accéder au formulaire d'ATRIA en cliquant sur le lien dans le menu de gauche « Volumes de postes »

En fonction de la situation de l'organisme au titre duquel on se connecte, le formulaire de saisie sera différent :

- établissement de l'enseignement supérieur passé aux RCE<sup>1</sup>;
- établissement de l'enseignement supérieur non RCE ;
- rectorat, administration centrale du MENESR<sup>2</sup> et administration centrale du MVJS<sup>3</sup>, CNOUS, CROUS et EPN<sup>4</sup> ;

### 2.1°) Affichage de la dernière situation :

L'ors de l'accès au formulaire, en saisie ou en modification (la modification des données saisies est toujours possible durant la période d'ouverture de la session), le premier écran affiché est toujours en consultation. Cela permet de vérifier les données précédemment saisies.

S'il s'agit de la première connexion en début de session, l'écran affiché est vide, aucune zone n'est renseignée. Lors des autres connexions durant la même session pendant la période d'ouverture du site, la situation de la précédente saisie est affichée.

- Pour les EPN, il conviendra de remplir les demandes de recrutement pour la filière ITRF uniquement.
- Pour les CNOUS et CROUS, il conviendra de remplir les demandes de recrutement pour les filières administrative et ITRF uniquement.

Cliquer sur le bouton « Modifier » en bas d'écran pour faire apparaître le formulaire de saisie.

Modifier Valider

Exporter vers EXCEL

Imprimer

<sup>&</sup>lt;sup>1</sup> RCE : Responsabilités et Compétences Élargies.

<sup>&</sup>lt;sup>2</sup> MENESR : ministère de l'éducation nationale de l'enseignement supérieur et de la recherche.

<sup>&</sup>lt;sup>3</sup> MVJS : ministère de la ville, de la jeunesse et des sports.

<sup>&</sup>lt;sup>4</sup> EPN : établissements publics nationaux : CANOPE, CEREQ, CIEP, CNED, ONISEP

### 2.2°) Affichage du formulaire pour la saisie des volumes de postes :

#### 2.2.1 - saisie des informations des responsables

Dans l'en-tête du formulaire de saisie, il est impératif de renseigner l'identification de la personne responsable des prévisions ou demandes de recrutement.

La saisie des volumes ne pourra pas être enregistrée si les coordonnées des responsables ne sont pas saisies.

| adaxie                          | Saisie des volumes de postes (SVOL01-M)                            |                                |
|---------------------------------|--------------------------------------------------------------------|--------------------------------|
|                                 |                                                                    |                                |
| Profil                          | Nombre de postes mis au recrutement en 2 - Etablissements ayant ac | cédé aux RCE                   |
| Identification<br>Coordonnées   | Etablissement :                                                    | 0 UNIVERSITE RENNES 1          |
| Mot de passe                    | Personne référente pour les personnels enseignants                 |                                |
|                                 | Affaire suivie par :                                               |                                |
| Outils                          | Fonction :                                                         | RESPONSABLE BUREAU ENSEIGNANTS |
| communs                         | Tel:                                                               | 02.23.                         |
| Toutes les offres               | Mail :                                                             | zzzzzzz@univ-rennes1.fr        |
| <u>Qualifiés</u>                |                                                                    |                                |
| Suppressions de<br>candidatures | Personne référente pour les personnels BIATOSS                     |                                |
| <u>candidatures</u>             | Affaire suivie par :                                               |                                |
|                                 | Fonction :                                                         | RESPONSABLE BUREAU BIATOSS     |
| FIDIS                           | Tel :                                                              | 02.23.                         |
| postes fil de                   | Mail :                                                             | xxxxxx@univ-rennes1.fr         |
| <u>l'eau</u>                    |                                                                    |                                |
|                                 | Formulaire validé :                                                | Non                            |
| ANTEE                           |                                                                    |                                |

Identité (affaire suivie par) : (prénom et nom du responsable) Fonction : (du responsable) Tel : (n° téléphone permettant d'être joint rapidement par la DGRH) Mail : (adresse de la messagerie du responsable)

Deux zones sont prévues à cet effet lorsque dans l'établissement la gestion des personnels enseignants relève de la responsabilité d'une personne différente de celle pour les personnels BIATOSS.

Ces informations seront conservées et remplacées dès qu'une correction aura été introduite.

L'information « Formulaire validé = Oui » s'affiche lorsque les zones du formulaire ont été saisies et enregistrées puis avant de quitter l'écran, validées Valider.

# 2.2.2 – pour les rectorats uniquement : saisie des informations des cellules chargées du contrôle budgétaire

Les coordonnées complètes du responsable ainsi que les adresses de messagerie de l'ensemble des membres de la cellule chargée du contrôle budgétaire doivent être renseignées dans la zone de saisie prévue à cet effet.

Ces zones de saisie apparaissent exclusivement lors des connexions des rectorats.

Cf. formulaire page suivante

|                     | Partie à renseigner obligatoirement par les rectorats pour désigner le représentant du recteur chargé de la validation :          |
|---------------------|----------------------------------------------------------------------------------------------------|
|                     | Cellule chargée du contrôle budgétaire au rectorat (Responsable habilité par le Recteur pour la validation des formulaires - RCE) |
| Cuido d'utilization | Identité du responsable :                                                                                                    |
| Guide a utilisation | Fonction du responsable :                                                                                                    |
| Quitter GALAXIE     | Tel du responsable :                                                                                                    |
|                     | Mail du responsable et des membres de la cellule :                                                                                |
| Get Adobe<br>Reader | Le champ "mail" peut contenir les adresses des agents de la cellule budgétaire, séparées par des ","                              |

Ces informations seront conservées et remplacées dès qu'une correction aura été introduite.

#### 2.2.3 - saisie des volumes de postes par filière et par corps.

Après avoir renseigné les coordonnées des responsables de l'établissement, permettant à la DGRH de solliciter éventuellement des précisions, les zones de saisie sont accessibles comme dans un fichier Excel, les valeurs admises sont numériques et ne peuvent excéder 999. Si par erreur un nombre supérieur à 999 était saisi, il ne sera pas pris en compte, la valeur 0 sera affichée et comptabilisée.

Avant toute saisie de poste (ou modification), cliquer sur le bouton Modifier

Exemple pour illustrer les zones de saisie, voici ci-après un formulaire réservé pour les établissements passés en RCE

(Ces zones de saisie pourront être différentes selon votre catégorie d'établissement.)

### Exemple du formulaire de saisie

| adaxie                                                             | Saisie des volumes de postes (SVOL02-M) |                |                                     |              |  |  |   |
|--------------------------------------------------------------------|-----------------------------------------|----------------|-------------------------------------|--------------|--|--|---|
|                                                                    | Etablissement :                         | (              | X-EN-PROVENCE                       |              |  |  |   |
| Profil<br>Identification<br>Coordonnées<br>Mot de passe<br>Alertes | Formulaire validé :                     | Non            | 1017 - Ffahlicsaments n'avant nas a | cédé aux PCE |  |  |   |
|                                                                    | Personne référente pour les per         |                | ants                                |              |  |  | _ |
| Outils                                                             | Affaire suivie par :                    |                | Szzzzz XXXXXXXX                     |              |  |  |   |
| communs                                                            | Fonction :                              |                | RESPONSABLE ADM RH                  |              |  |  |   |
| <u>1 outes les ottres</u><br>Qualifiés                             | Tel :                                   |                | 04 99 99 99 99                      |              |  |  |   |
| Suppressions de                                                    | Mail :                                  |                | xxxx@xxxxxxx                        |              |  |  |   |
| candidatures                                                       | Democratic office at a new last new     |                | <u>.</u>                            |              |  |  |   |
| Boshorsho dor                                                      | Affaire avivia para                     | sonnels BIATUS | <b>5</b>                            |              |  |  |   |
| candidats aux postes                                               | Affaire suivie par :                    |                |                                     |              |  |  |   |
|                                                                    | Fonction :                              |                | RESPONSABLE ADM RH                  |              |  |  |   |
|                                                                    | Tel :                                   |                | 04 99 99 99 99                      |              |  |  |   |
| SELENE                                                             | Mail :                                  |                | zzzzz@xxxxxx                        |              |  |  |   |
| Remontée de                                                        |                                         |                |                                     |              |  |  |   |
| fichiers                                                           | Formulaire validé :                     | 1              | Non                                 |              |  |  |   |

Cf. suite du formulaire page suivante

| FIDIS                                         | Filiere Enseignants-chercheurs et assimiles (1)                                                                                          |            |          |          |          |          |           |          |           |         |            |         |
|-----------------------------------------------|----------------------------------------------------------------------------------------------------|------------|----------|----------|----------|----------|-----------|----------|-----------|---------|------------|---------|
| nostes fil de                                 | Professeurs des universites de classe exceptionnelle                                                                                     | 3          |          |          |          | 0        |           |          |           |         |            | 3       |
| <u>l'eau</u>                                  | Professeurs des universites de 1ere classe                                                                                               | 0          |          |          |          | 0        | 1         |          |           |         |            | 0       |
|                                               | Professeurs des universites de 2eme classe                                                                                               | 0          |          |          |          | 0        | 1         |          |           |         |            | 0       |
| ANTEE                                         | Professeurs des universites praticiens hospitaliers de medecine                                                                          | 0          |          |          |          | 0        | 1         |          |           |         |            | 0       |
| session                                       | Professeurs des universites praticiens hospitaliers d'odontologie                                                                        | 0          |          |          |          | 0        | 1         |          |           |         |            | 0       |
| synchronisée                                  | Professeurs des universites praticiens hospitaliers de pharmacie                                                                         | 0          |          |          |          | 0        |           |          |           |         |            | 0       |
|                                               | Professoure des universites de maderine generale                                                                                         |            |          |          |          | 0        | -         |          |           |         |            | 0       |
| <u>VEGA</u>                                   | Professeurs de chirurgie dentaire odontologistes de 1er grade                                                                            |            |          |          |          | 0        | -         |          |           |         |            | 0       |
|                                               | Professeurs du Museum national d'histoire naturalle                                                                                      |            |          |          |          | 0        |           |          |           |         |            |         |
| Comités de                                    | Professeurs du Museum national d'instolle naturelle                                                                                      |            |          |          |          | 0        | _         |          |           |         |            |         |
| Sélection                                     | Professeurs du Conservatoire national des arts et metiers                                                                                | 0          |          |          |          | 0        |           |          |           |         |            | 0       |
| Annuaire GESUP                                | Professeurs du College de France                                                                                                    | 0          |          |          |          | 0        |           |          |           |         |            | 0       |
| Gestion du                                    | Professeurs de l'Ecole centrale des arts et manufactures de Paris de 1ere categorie                                                      | 0          |          |          |          | 0        | _         |          |           |         |            | 0       |
| Composition                                   | Professeurs de l'Ecole centrale des arts et manufactures de Paris de 2eme categorie                                                      | 2          |          |          |          | 0        | _         |          |           |         |            | 2       |
| Editions                                      | Astronomes et Physiciens                                                                                                    | 0          |          |          |          | 0        |           |          |           |         |            | 0       |
|                                               | Astronomes adjoints et Physiciens adjoints                                                                                               | 0          |          |          |          | 0        |           |          |           |         |            | 0       |
|                                               | Directeurs d'etudes de l'Ecole des hautes etudes en sciences sociales                                                                    | 0          |          |          |          | 0        |           |          |           |         |            | 0       |
| AIKIA                                         | Directeurs d'etudes de l'EPHE, de l'ENC et de l'EFEO                                                                                     | 0          |          |          |          | 0        |           |          |           |         |            | 0       |
| <u>Volumes de postes</u><br>Colondrior        | Maitres de conferences                                                                                                    | 10         |          |          |          | 0        |           |          |           |         |            | 10      |
| Calendrier                                    | Maitres de conferences praticiens hospitaliers de medecine                                                                               | 0          |          |          |          | 0        |           |          |           |         |            | 0       |
| recrutement                                   | Maitres de conferences praticiens hospitaliers d'odontologie                                                                             | 0          |          |          |          | 0        |           |          |           |         |            | 0       |
|                                               | Maitres de conferences praticiens hospitaliers de pharmacie                                                                              | 0          |          |          |          | 0        |           |          |           |         |            | 0       |
| <br>Enquête                                   | Maitres de conferences de medecine generale                                                                                              | 0          |          |          |          | 0        |           |          |           |         |            | 0       |
| Enquête                                       | Maitres de conferences de l'Ecole des hautes etudes en sciences sociales                                                                 | 0          |          |          |          | 0        |           |          |           |         |            | 0       |
| Recrutement                                   | Maitres de conferences de l'EPHE, de l'ENC et de l'EFEO                                                                                  | 0          |          |          |          | 0        | ]         |          |           |         |            | 0       |
| Enquête BOE                                   | Maitres de conferences du Museum national d'histoire naturelle                                                                           | 0          |          |          |          | 0        | 7         |          |           |         |            | 0       |
|                                               | Filiere Enseignants du second degre                                                                                                    |            |          | · · · ·  |          |          |           |          |           |         |            |         |
| ELECTRA                                       | Professeurs agreges                                                                                                    | 0          |          |          |          | 0        |           |          |           |         |            | 0       |
|                                               | Professeurs certifies                                                                                                    | 0          |          |          |          | 0        |           |          | 0         |         |            | 0       |
|                                               | Filiere ITRF                                                                                                    |            |          |          |          |          |           |          |           |         |            |         |
| ALYA                                          | Ingenieurs de recherche hors classe                                                                                                    |            | 0        | 1        |          | 0        |           |          |           |         |            | 0       |
| Tableaux de bord                              | Ingenieurs de recherche 1ere classe                                                                                                    |            | 0        | 1        |          | 0        | ī         |          |           |         |            | 0       |
| Editions                                      | Ingenieurs de recherche 2eme classe                                                                                                    |            | 0        | 0        |          | 0        | Ē         |          | 0         |         |            | 0       |
| Avis CAc                                      | Ingenieurs d'etudes 2eme classe                                                                                                    |            | 0        | 0        | 1        | 0        | ī         | 0        |           |         |            | 0       |
| individuelle                                  | Assistants ingenieurs                                                                                                    |            | 0        | 0        | Ī        | 0        | Ē         | 0        |           |         |            | 0       |
| - Saisie de masse                             | Techniciens de recherche et de formation - Classe superieure                                                                             |            | 0        | 0        | 1        | 0        | ī         |          |           |         |            | 0       |
|                                               | Techniciens de recherche et de formation - Classe normale                                                                                |            | 0        | 0        | 1        | 0        | Ē         |          |           | 0       |            | 0       |
| NAOS                                          | Adjoints Techniques de recherche et de formation - C2 (ex ech. 5)                                                                        |            | 5        | 1        |          | 0        | Ē         |          |           | 0       |            | 6       |
| Editions                                      | Adjoints Techniques de recherche et de formation - C1 (ex ech. 3)                                                                        |            |          |          | 3        | 0        | 2         |          |           |         | 0          | 5       |
| Avis CRCT                                     | Filiere ATOSS                                                                                                    |            |          |          |          |          |           |          |           |         |            |         |
|                                               | Attaches d'administration de l'education nationale et de l'enseignement superieur                                                        |            | 0        | 0        |          | 0        |           |          | 0         |         |            | 0       |
|                                               | Secretaires administratifs de l'education nationale et de l'enseignement superieur - CS                                                  |            | 0        | 0        |          | 0        | -         |          |           |         |            | 0       |
| ELARA                                         | Secretaires administratifs de l'education nationale et de l'enseignement superieur - CN                                                  |            | 0        | 0        | -        | 0        | i -       |          |           | 0       | í l        | 0       |
| <u>Tableaux de bord</u>                       | Adjoints administratifs de l'education nationale et de l'enseignement superieur - C2 (E4)                                                |            | 5        | 2        |          | 0        | -         |          |           | 0       |            | 7       |
| Editions                                      | Adioints administratifs de l'education nationale et de l'enseignement superieur - C1 (E3)                                                |            | -        |          | 1        |          | 1         | 7        |           |         | 0          | 2       |
| Decision                                      | Conseillers techniques de service social                                                                                                 |            |          | 0        | 7        |          |           |          |           |         | -          | 0       |
|                                               | Infirmiers                                                                                                    | 0          |          |          |          | 0        | -         |          | 0         |         |            | 0       |
|                                               | Assistants de service social                                                                                                    |            | 0        | 0        |          | 0        | i -       |          |           | 0       | í —        | 0       |
| ALTAIR                                        | Eiliere Bibliothegue                                                                                                    |            |          |          |          |          |           |          |           |         |            |         |
|                                               | Consoniatours des hibliotheques                                                                                                    |            | 0        |          | -        | 0        | _         |          |           |         |            | 0       |
|                                               | Bibliothecaires                                                                                                    |            | 0        |          | -        | 0        | -         |          |           |         |            |         |
|                                               | Bibliothecaires                                                                                                    |            | 0        |          | -        | 0        |           |          | U         |         |            |         |
| Guide d'utilisation                           | Bibliothecaires assistants specialises - Classe superieure                                                                               |            | 0        |          | -        | 0        |           |          |           | 0       |            |         |
| <u>Guide d'utilisation</u><br><u>d'ALTAÏR</u> | Managiniara dag hibisthaguag (2) (ay agh 5)                                                                                              |            | 1        |          | -        |          |           |          |           |         | 1          | 5       |
| Quitter GALAXIE                               | Magasiniers des bibliotheques - C2 (ex ech. 3)                                                                                           |            |          |          | 1        |          |           | _        |           | U       |            |         |
|                                               | mugasiniois aos didilotieques - o i (ex eni: 3)                                                                                          |            |          |          |          |          |           |          |           |         | U          |         |
| Get Adobe'<br>Reader                          | Total                                                                                                    | 15         | 11       | 4        | 5        | 3        | 3         | 0        | 0         | 0       | 0          | 41.0    |
|                                               | % de TH sur l'ensemble des recrutements                                                                                                  |            |          |          |          |          |           |          |           |         |            | 7,32 %  |
|                                               | % Pacte                                                                                                    |            |          |          |          |          |           |          |           |         |            | 17,65 % |
|                                               | * Modelités de representement du tebleau                                                                                                 |            |          |          |          |          |           |          |           |         |            |         |
|                                               | Il doit être indiqué pour chaque corps de titulaire le nombre de postes qui doivent être ouv                                             | /erts au i | recruter | ment (p  | publiés) | au cou   | rs de l'a | nnée 20  | 17 :      |         |            |         |
|                                               | <ul> <li>Pour les enseignants-chercheurs, les besoins exprimés correspondent aux recrutements<br/>de réintégration à honorer.</li> </ul> | s par cor  | ncours ( | y com    | pris mu  | tations  | et détac  | hements  | ) en tena | int com | pte des d  | emandes |
|                                               | <ul> <li>Pour les BIATOSS, les besoins exprimés correspondent au recrutements par concours (</li> </ul>                                  | et non au  | ux autre | es entre | ées atte | ndues    | dans le   | corps (m | utations, | réintég | jrations e | tc)     |
|                                               | ** Il s'agit ici de faire connaitre une estimation de votre besoin par corps. Les procédures                                             | de recru   | tement   | et d'af  | fectatio | n rester | nt inchar | ngées.   |           |         |            |         |
|                                               | Enregistrer Annuler                                                                                                    |            |          |          |          |          |           |          |           |         |            |         |
|                                               |                                                                                                    |            |          |          |          |          |           |          |           |         | Haut       | de page |

Il faut bien distinguer les volumes de postes prévus selon le type de recrutement. **Ci-dessous, la table de correspondance :** 

| Différents types de recrutement |                                   |  |
|---------------------------------|-----------------------------------|--|
| Codes                           | Libellés                          |  |
| CU                              | concours unique (*)               |  |
| CE                              | Externe                           |  |
| CI                              | Interne                           |  |
| CD                              | Direct                            |  |
| тн                              | T. Handicapé                      |  |
| РА                              | Pacte                             |  |
| СТ                              | 3ème concours                     |  |
| CR                              | Concours réservé                  |  |
| CS                              | Examen professionnalisé réservé   |  |
| SX                              | Recrutement réservé sans concours |  |

(\*) Ce n'est pas un type de recrutement, mais une volumétrie générale entre les différents modes de recrutements. La ventilation par mode de recrutement se fait via les applications ANTARES, ANTEE, FIDIS.

Les codifications CR, CS et SX concernent uniquement les volumes de postes offerts aux recrutements au titre de la loi n°2012-347 du 12 mars 2012 relative à l'accès à l'emploi de titulaire des agents contractuels.

<u>Le code CR</u> concerne les concours réservés ou les examens professionnalisés réservés d'accès aux corps de catégorie A ; <u>le code CS</u>, les examens professionnalisés réservés d'accès aux corps de catégorie B et pour le 2<sup>ème</sup> grade de la catégorie C (C2, ex. échelles 4 ou 5) ; <u>le code SX</u>, les recrutements réservés sans concours d'accès au 1<sup>er</sup> grade de la catégorie C (C1, ex. échelle 3).

Pour le corps des IGR, l'ensemble des recrutements réservés devra être réalisé sur le grade de 2<sup>ème</sup> classe et exclusivement dans la BAP J « Gestion et pilotage ».

Après avoir cliqué sur le bouton Enregistrer, l'écran de consultation est affiché avec les zones renseignées (ou modifiées) ce qui permet une vérification de la saisie effectuée.

### 2.2.4 - saisie des volumes de postes réservés aux travailleurs handicapés

La zone de saisie dans la colonne intitulée « TH » est destinée à l'identification des recrutements de travailleurs handicapés. Cette identification est indispensable afin de s'assurer du respect du taux de 6% de travailleurs handicapés par rapport à la globalité des recrutements.

### Les volumes de postes mis aux recrutements réservés (colonnes CR, CS et SX) n'entrent pas en compte dans le calcul des 6% de travailleurs handicapés.

### 2.2.5 - saisie des volumes de postes réservés aux PACTE

La zone de saisie dans la colonne intitulée « PA » est destinée à l'identification des postes réservés au recrutement par la voie du parcours d'accès aux carrières territoriales, hospitalières et de l'État (PACTE). Cette identification est indispensable afin de s'assurer du respect d'un taux de 15 % d'entrées par cette voie sur le total des entrées externes dans les corps de catégorie C des filières administrative et ITRF.

### 2.2.6 - fin de saisie du formulaire

Ne pas oublier d'enregistrer la saisie effectuée avant de quitter l'écran sinon aucune information ne sera conservée.

Cliquer sur le bouton « Enregistrer »

| Enregistrer |  | Annuler |
|-------------|--|---------|
| 2           |  |         |

# 2.3°) Affichage du formulaire pour la saisie des emplois présentés par l'établissement (FORMULAIRE SPECIFIQUE AUX ETABLISSEMENTS RCE) :

Pour information, dans la version 2017 d'ATRIA, les tableaux n°2 "tableau des emplois", n°3 "Emplois de titulaires sous plafond Etat - Prévisions des entrées et sorties" et n°4 "Décompte des emplois sous plafond et hors plafond", qui n'étaient déjà plus à renseigner dans ATRIA depuis la mise en place des tableaux liés au document prévisionnel de gestion des emplois et des crédits de personnel (DPGECP), <u>ont été supprimés de l'application</u>.

| Galaxia      | Consultation des volumes de postes (SVOL01-L) |                                                                                                    |         |  |  |
|--------------|-----------------------------------------------|----------------------------------------------------------------------------------------------------|---------|--|--|
|              | Etablissement :                               | 017 (- UNIVERSITE DE LA ROCHELLE                                                                                                    |         |  |  |
| Profil       | Formulaire validé :                           | Non                                                                                                    |         |  |  |
| Coordonnées  | Choisissez le                                 | Tableau valume de poetee                                                                                                    | Accéder |  |  |
| Mot de passe | formulaire :                                  | Tableau volume de postes                                                                                                    | Acceder |  |  |
| Outils       | Nombre de postes i                            | I ableau emplois présente par l'établissement à l'appui du budget<br>Emplois de titulaires sous plafond Etat<br>Décompte des emplois sous plafond et hors plafond | IX RCE  |  |  |

### **<u>3°</u>**) Consultation et Exportation

### <u>3.1 – Pour les rectorats, établissements non RCE, CNOUS, CROUS et EPN)</u>

Après avoir cliqué sur « enregistrer », un nouvel écran affiche la situation des données (en consultation).

Quatre actions sont possibles en bas de l'écran :

| Modifier | Valider | Imprimer | Exporter vers EXCEL |
|----------|---------|----------|---------------------|
|          |         |          |                     |

Modifier : retour en saisie ;

<u>Valider</u>: nécessaire avant la fin de la session. Il est conseillé de le faire systématiquement après la saisie, cela n'engage à rien puisqu'il est toujours possible de revenir en modification pendant l'ouverture du site ;

Imprimer : permet d'imprimer le tableau affiché ;

**Exporter vers Excel** : va générer un fichier auquel vous pourrez donner un nom de votre choix et l'enregistrer sur votre poste de travail. Ce fichier comprendra autant de colonnes qu'il existe de lignes dans le tableau.

### 3.2 – Pour les établissements RCE)

<u>Après avoir cliqué sur « enregistrer »,</u> un nouvel écran affiche la situation des données (en consultation).

Quatre actions identiques au §3.1 ci-dessus sont possibles en bas de l'écran :

| Modifier Valider Imprimer Exporter vers EXCEL                                                  |  |  |  |  |
|------------------------------------------------------------------------------------------------|--|--|--|--|
| Après avoir cliqué sur « valider », un nouvel écran affiche la situation des données (toujours |  |  |  |  |
| en consultation).                                                                              |  |  |  |  |
| Une action nouvelle est alors proposée en bas de l'écran : « Recteur »                         |  |  |  |  |
| Modifier Valider Imprimer Exporter vers EXCEL Recteur                                          |  |  |  |  |

<u>Le bouton « Recteur »</u> : permet de transmettre le formulaire à la cellule chargée du contrôle budgétaire du rectorat de votre académie (ou de l'administration centrale lorsque c'est le cas de votre établissement) pour validation des demandes de recrutements.

**ATTENTION**, après avoir cliqué sur « Recteur », il n'est plus possible de modifier la saisie. Un message d'avertissement est transmis automatiquement au rectorat, qui pourra se connecter à son tour sur l'application ATRIA.

Une fois la validation effectuée par le rectorat (cellule chargée du contrôle budgétaire), vous recevrez un message d'avertissement automatique à votre adresse de messagerie et pourrez vous connecter à nouveau sur ATRIA afin d'imprimer le formulaire comportant le visa du recteur.

Si le responsable de la cellule chargée du contrôle budgétaire du rectorat, après analyse des éléments de la masse salariale et du plafond d'emplois de l'établissement, estime qu'une modification des demandes de recrutements est nécessaire, vous recevrez un message de demande de modification sur votre boite de messagerie (le rectorat ne peut en aucun cas modifier votre formulaire de saisie).

Vous pourrez ensuite vous connecter à nouveau sur l'application ATRIA pour modifier vos demandes de recrutements et les transmettre une nouvelle fois au rectorat.

### 3.2.1°) Validation des demandes de recrutements des établissements RCE par le recteur:

Une fois les formulaires de recrutements complétés, validés, et transmis au recteur par les établissements RCE de l'académie, le responsable de la cellule chargée du contrôle budgétaire du rectorat se connecte à l'application ATRIA avec l'identifiant et le mot de passe spécifiques qui lui ont été transmis afin de pré-viser puis valider les demandes de recrutements des établissements RCE de son académie.

Une fois la connexion effectuée, l'écran suivant est accessible :

### Validation des volumes de postes (RECTABORD)

| UAI  | Libellé                                 | Validé<br>Etab | Validé<br>Rect | Détail de la saisie |
|------|-----------------------------------------|----------------|----------------|---------------------|
| 059: | UNIVERSITE DE VALENCIENNES - 🖃          | Oui            | Non            | Consulter           |
| 059  | UNIVERSITE LILLE 2 (DROIT ET SANTE) - 🖃 | Oui            | Non            | Consulter           |
| 059  | UNIVERSITE DU LITTORAL - 🖃              | Oui            | Non            | Consulter           |

Cliquer sur « Consulter » sur la ligne correspondant à un établissement RCE pour accéder à ses demandes de recrutements.

### **3.2.2°) Pré-visa :**

Le contrôleur budgétaire académique informera le ministère de son accord sur les demandes de recrutement des établissements RCE lors d'une phase de « pré-visa », afin que la DGRH puisse procéder à la vérification des équilibres nationaux (équilibre concours interne et externe, travailleurs handicapés et PACTE, recrutements réservés).

Ainsi, un nouvel écran affiche les données (en consultation). Trois actions sont possibles en bas de l'écran :

Retour

Pré-viser

Retour Etablissement

<u>**Retour**</u>: retour à l'écran précédent (écran RECTABORD ci-dessus) ;

Imprimer

**<u>Retour établissement</u>** : renvoi du formulaire vers l'établissement RCE considéré, pour modification de ses demandes de recrutements. Un courriel est envoyé automatiquement dans la messagerie des personnes « référentes » pour les enseignants et les BIATSS.

<u>**Pré-viser</u>** : permet de pré-viser la demande de recrutements de l'établissement RCE considéré. Ce pré-visa informe la DGRH de l'accord du contrôleur budgétaire académique pour valider les demandes de recrutements de l'établissement considéré.</u>

# **ATTENTION**, après avoir cliqué sur le bouton « pré-visa » le contrôleur budgétaire académique ne peut plus renvoyer le formulaire vers l'établissement considéré pour une éventuelle modification sauf si la DGRH renvoie le formulaire à l'établissement.

La DGRH procèdera ensuite à la vérification des équilibres nationaux précités. Dans l'hypothèse où un établissement n'aurait pas respecté ces différents équilibres, il est

# susceptible de se voir imposer, après dialogue avec la DGRH, des modifications sur les modalités de recrutement, conformément aux nécessités de régulation nationale.

A l'issue de ce contrôle de cohérence, la DGRH demandera aux contrôleurs budgétaires académiques de valider définitivement les demandes de recrutements des établissements RCE de son académie.

Le processus de validation décrit ci-après va permettre la génération d'un document au format « pdf » certifié par le recteur de l'académie.

### 3.2.3°) Validation des demandes de recrutements ou retour vers l'établissement :

Un nouvel écran affiche les données (en consultation). Trois actions sont possibles en bas de l'écran :

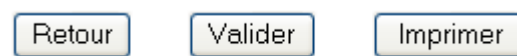

Retour : retour à l'écran précédent (écran RECTABORD ci-dessus) ;

<u>Valider</u> : permet de valider la demande de recrutements de l'établissement RCE considéré ; Le processus de validation décrit ci-après va permettre la génération d'un document « pdf » certifié par le recteur de l'académie.

### 3.2.4°) Ajout de la signature du recteur après validation :

Àprès avoir cliqué sur « valider », l'écran suivant apparaît : Attention : votre validation a valeur d'accord et de signature du recteur d'academie, souhaitez-vous valider ?

| Indiquez l'emplacement de votre signature numérisée au fo | rmat PNG, puis cliquez sur "Envoyer" pour la contrôler. |
|-----------------------------------------------------------|---------------------------------------------------------|
|                                                           | Parcourir                                               |
| Envoyor                                                   |                                                         |

Envoyer

Annuler

<u>**Parcourir**</u> : permet d'indiquer l'emplacement de la signature numérisée du recteur. La signature numérisée doit être au format «png» ;

**Envoyer** : indique une visualisation de la signature qui sera apposée sur le formulaire des demandes de recrutements de l'établissement considéré ;

| Indiquez l'emplacement de votre signature numérisée au format PNG, puis cliquez sur "Envoyer" pour la contrôler. |            |  |  |  |  |
|----------------------------------------------------------------------------------------------------|------------|--|--|--|--|
|                                                                                                    | Parcourir_ |  |  |  |  |
| Envoyer                                                                                                    |            |  |  |  |  |
| (dy                                                                                                    |            |  |  |  |  |

Valider Annuler

Deux actions sont ensuite proposées :

Valider : va enregistrer la signature affichée du recteur sur le document « pdf » généré ;

**ATTENTION :** après avoir cliqué sur « Valider » il n'est plus possible de revenir sur la validation du document et le visa du recteur. Un message d'avertissement est transmis

automatiquement à l'établissement, qui pourra se connecter sur l'application ATRIA pour imprimer le formulaire comportant le visa du recteur ;

Annuler : annule l'opération et ATRIA affiche de nouveau le formulaire de l'établissement.

### <u>**4**°</u>) Fin de la session (fermeture de l'application)

<u>Important</u> : Une fois la période de saisie close les données enregistrées dans les formulaires seront utilisées par la DGRH du MEN/MESR pour constituer les annexes financières relatives au recrutement des personnels dans chaque corps pour l'année N+1. Il est donc impératif que les données soient saisies, enregistrées et validées au plus tard le dernier jour de la période d'ouverture du site ATRIA.

Après cette date, l'application ATRIA ne sera plus accessible.

### Vérifier la date de fin de saisie indiquée sur la circulaire de l'année en cours.

### Rappel des connexions possibles sur ATRIA

### **Connexion directe au domaine :**

Ce type de connexion est particulièrement rapide pour les rectorats et les administrations centrales du ministère de l'éducation nationale et du ministère de la santé et des sports.

Les établissements de l'enseignement supérieur qui connaissent déjà Galaxie peuvent également accéder directement avec cette URL :

https://galaxie.enseignementsup-recherche.gouv.fr/antares/eta/index.jsp

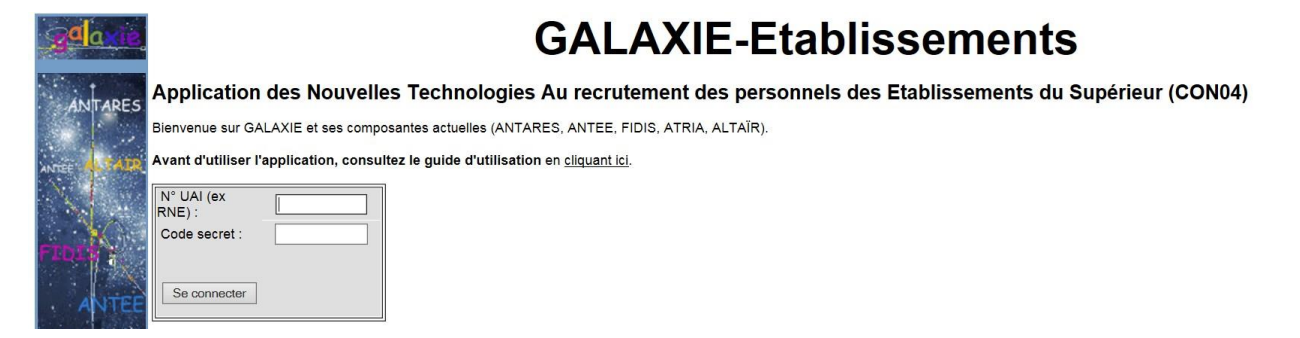

### Connexion par le portail GALAXIE :

Cet accès est conseillé pour tous les établissements de l'enseignement supérieur, notamment pour ceux qui sont moins familiarisés avec le produit, ils sont susceptibles d'y trouver des informations les concernant :

https://www.galaxie.enseignementsup-recherche.gouv.fr/ensup/etablissements.html

Cf. formulaire page suivante

L'accès à ATRIA sera possible en cliquant dans la colonne de droite sur le lien « **accès établissements** » qui fera apparaître l'écran de connexion (CON04) décrit au début de ce guide.

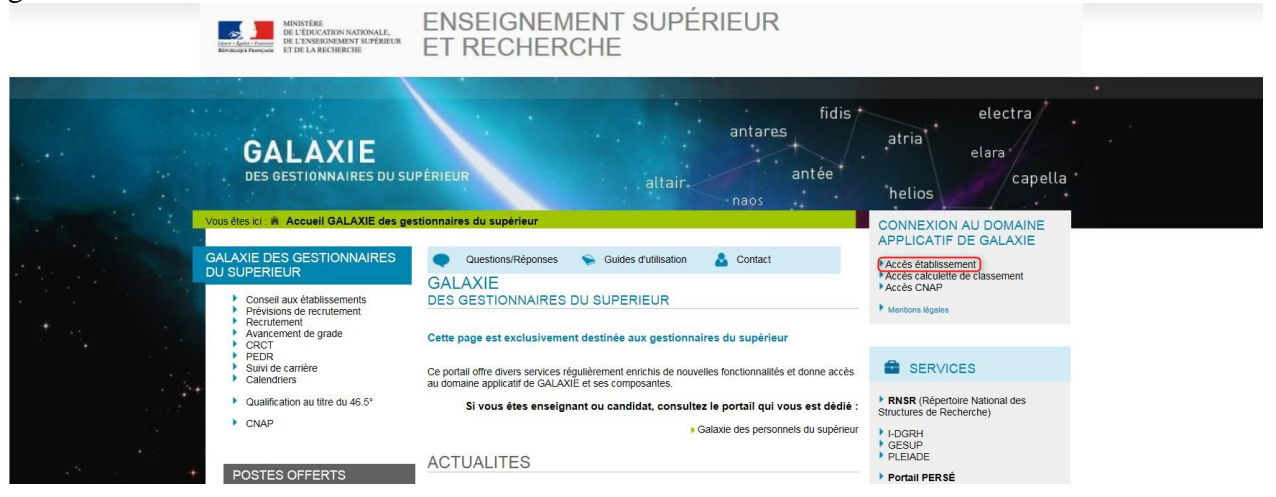

T